## 통합인증 로그인 가이드

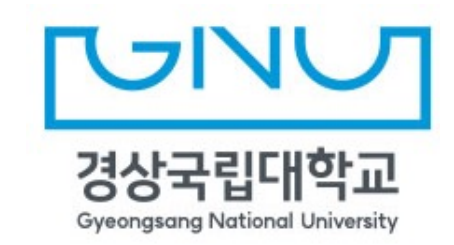

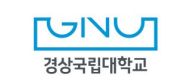

- 7.「**신입생/학부모**」버튼 클릭 시 신입생, 학부모 신분으로 에서 로그인 할 수 있습니다. (입학 후에는 발급된 통합인증 계정으로 로그인 가능)
- 6. 「**외부인 회원가입**」 버튼 클릭 시 이용약관 동의 후에 가입 할 수 있습니다.
- 5. 「비밀번호 재설정」 버튼 클릭 시 본인 인증 후 비밀번호를 변경 할 수 있습니다.
- 4. 「아이디 찾기」 버튼 클릭 시 본인 인증 후 아이디를 찾을 수 있습니다.
- 3. 「언어」 영역 버튼 클릭 시 언어를 변경 할 수 있습니다.
- 최초 한번 ID/PW 로그인 하여 등록 후 사용 할 수 있습니다. - 통합인증시스템 ID/PW 로그인 후 포탈 메인 화면 우측 상단 자물쇠 🕢 아이콘 클릭
- 2. 「소셜 아이콘」 버튼 클릭 시 로그인 후 ID/PW 없이 로그인 할 수 있습니다.

#### ※ 초기 사용자 비밀번호 생년월일 8자리 (ex 20180901)

- 외부사용자: 이메일 아이디
- 내부사용자 : 직번 / 학번
- 1. 아이디와 비밀번호를 입력 후 「로그인」 버튼을 클릭합니다.

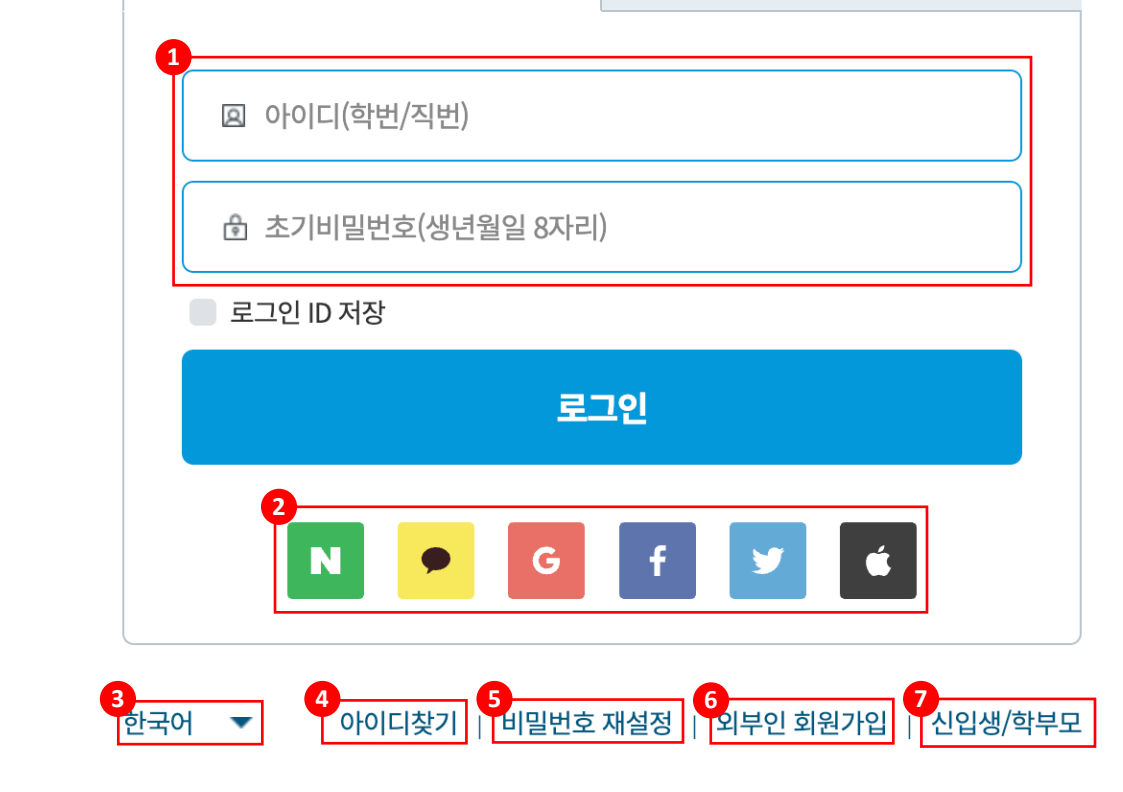

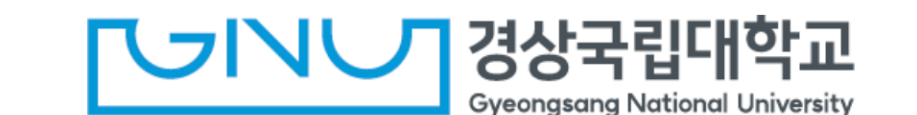

이미 로그인

생체인증 (준비중)
 성

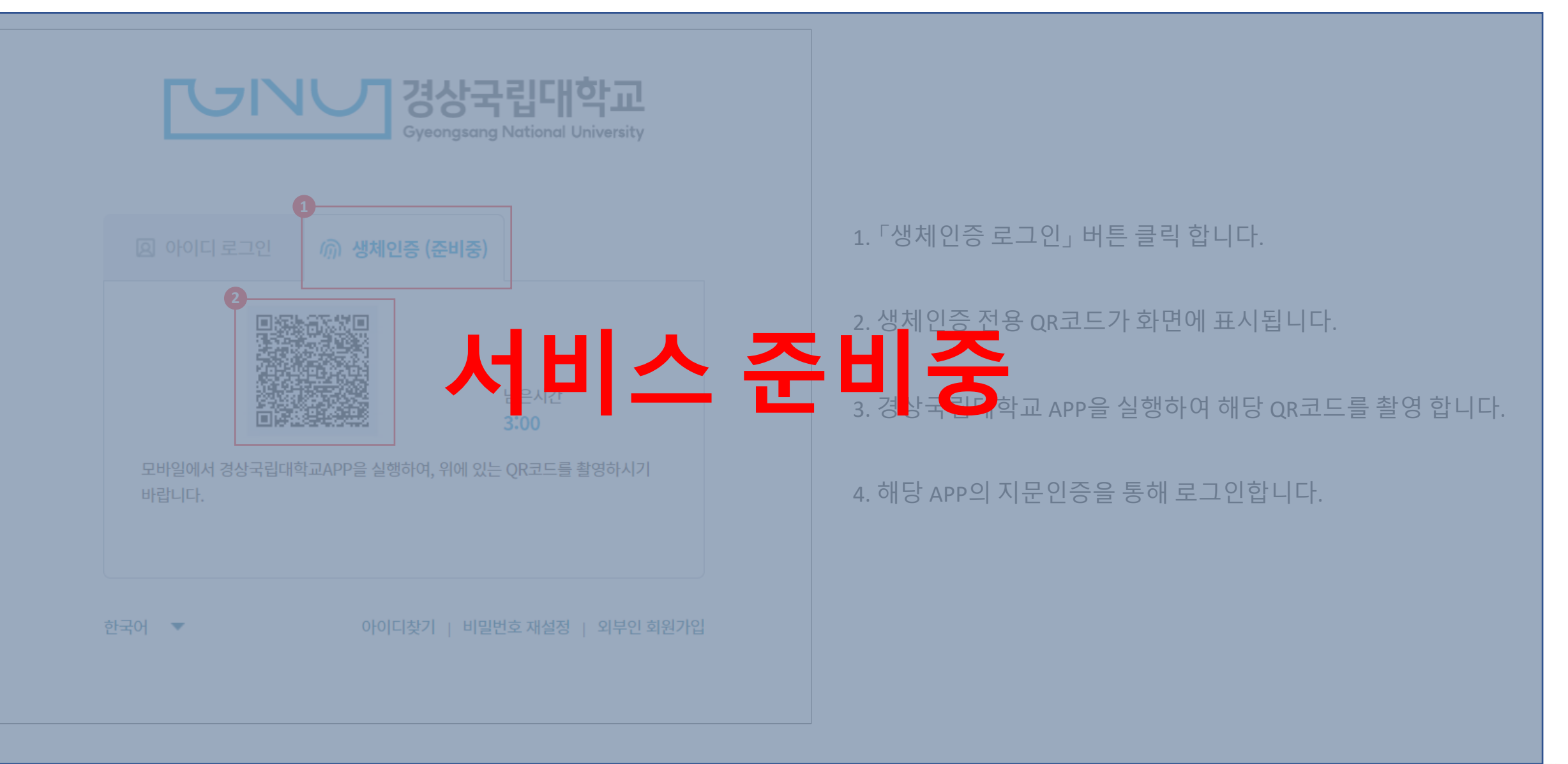

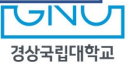

#### 로그인 계정 설정

| SNS 연동                                                                                                    |  | OTP/생체인증 (준비중)                                    |   |  |
|----------------------------------------------------------------------------------------------------|--|---------------------------------------------------|---|--|
| <ul> <li>N 네이버</li> <li>G 구글</li> <li>✓ 트위터</li> </ul>                                                    |  | <ul> <li>카카오</li> <li>페이스북</li> <li>애플</li> </ul> | 2 |  |
| 0. 통합인증시스템 ID/PW 로그인 후 포탈 메인 화면 우측 상단 자물쇠 💿 아이콘 클릭<br>1. 「 <b>로그인 계정 설정</b> 」 메뉴 클릭 후 연동 할 스위치 버튼 클릭 합니다. |  |                                                   |   |  |

2. 각 SNS(포탈) 로그인 페이지 팝업창이 생성되며, 해당 SNS(포탈) 로그인 완료 후에 통합인증 계정과 SNS(포탈) 계정 연동이 완료됩니다.

3. 통합인증 로그인 페이지에서 연동한 SNS(포탈) 아이콘 클릭하여 통합인증시스템에 로그인 합니다.

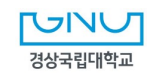

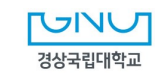

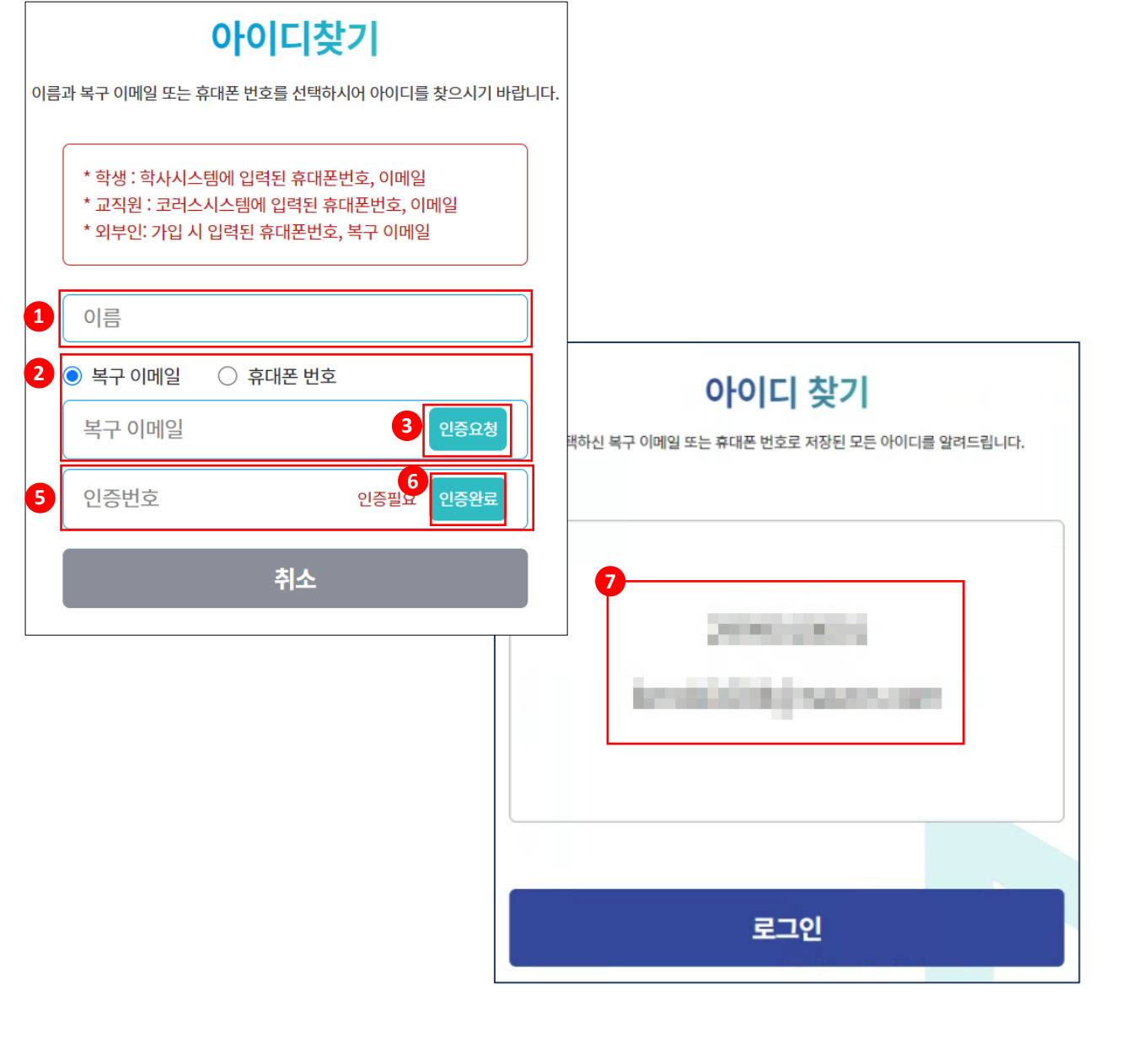

7. 아이디 찾기 결과가 화면에 표시됩니다.

6. 「인증완료」 버튼을 클릭합니다.

인증번호를 입력합니다.

5. 선택한 인증 수단으로 발송된 인증 번호를 확인 후, 인증번호 입력란에 해당

| 알림                 |                    | ×             |
|--------------------|--------------------|---------------|
| 선택하신 수단으로<br>바랍니다. | 은 인증번호가 발송되었습니다. 인 | 증번호를 입력하여 주시기 |
| UBUU.              |                    |               |

4. 인증 번호 발송 메시지가 화면에 표시됩니다.

3. 「인증요청」 버튼을 클릭합니다.

내부사용자 : 이메일 외부사용자: 복구 이메일

2. 복구 이메일 또는 휴대폰 번호를 선택 후 해당 항목을 입력합니다.

1. 이름을 입력합니다.

| 비밀번호 지                                         | 설정                   |                                                                            | 2. 이름을 입력합니다.            |                                 |                     |                   |
|------------------------------------------------|----------------------|----------------------------------------------------------------------------|--------------------------|---------------------------------|---------------------|-------------------|
|                                                |                      |                                                                            | 3. 휴대폰 번호 또는 이머          | ㅔ일을 선택 후 해당 항목을                 | 입력합니다.              |                   |
| 내부인                                            | 외무인                  |                                                                            | 4. 「 <b>인증요청</b> 」 버튼을 클 | 릭합니다.                           |                     |                   |
| *학생 : 학사시스템에 입력된 휴대폰법<br>*교직원 : 코러스시스템에 입력된 휴대 | 번호, 이메일<br>내폰번호, 이메일 |                                                                            | 5. 인증 번호 발송 메시지          | 니가 화면에 표시됩니다.<br>알림             | ×                   |                   |
| 아이디(학번/직번)                                     |                      |                                                                            |                          | 택하신 수단으로 인증번호가 발송되었습니다. 인증번호를 입 | 력하여 주시기             |                   |
| 이름                                             |                      |                                                                            | ы                        | 확인                              |                     |                   |
| ○ 휴대폰 번호   ● 이메일                               |                      |                                                                            |                          |                                 |                     |                   |
| 이메일                                            | 4 인증요청               |                                                                            | ] 6. 선택한 인증 수단으로         | 발송된 인증 번호를 확인 3                 | 후, 인증번호 입력          | <del>간</del> 에 해당 |
| 인증번호                                           | 인증 <b>7</b> 인증완료     | 비밀번호 변경                                                                    | 인증번호를 입력합니다.             |                                 |                     |                   |
| 취소                                             | 9                    | 인영아철 비절인호를 접역하지가 바랍니다.<br>이상, 13글자 이하 ( 영문 숫자 특수문자 반드시 혼용 ) 으로 작성하시기 바랍니다. | 7. 「 <b>인증완료</b> 」 버튼을 클 | 릭합니다.                           |                     |                   |
|                                                |                      | 변경할 비밀번호 입력                                                                | • 비민버승 변경 페이지            | 가하며에 표시되니다                      |                     |                   |
|                                                |                      | 변경할 비밀번호 재확인                                                               |                          | 기 되 만에 표시됩니다.                   |                     |                   |
|                                                |                      |                                                                            | 9. 변경할 비밀번호 입력           | / 변경할 비밀번호 재확인                  | 항목을 입력 후 「 <b>t</b> | 비밀번호 변경」          |
|                                                |                      | 비밀번호 변경                                                                    | 미근글 르늭칩니니.               | 알림                              | ×                   |                   |
|                                                |                      | 취소                                                                         |                          | 비밀번호가 변경되었습니다. 다시 로그인 하시.       | 기 바랍니다.             |                   |
|                                                |                      |                                                                            | -                        | 확인                              |                     | רטאטן             |

1. 아이디(직번/학번)을 입력합니다.

경상국립대학교

1

2

3

5

| 알림                              | × |
|---------------------------------|---|
| 비밀번호가 변경되었습니다. 다시 로그인 하시기 바랍니다. |   |
| 확인                              |   |

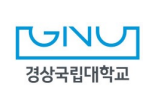

| 9. 변경할 비밀번호 입력 / 변경할 비밀번호 재확인 항목을 입력 후 「 <b>비밀번호 변경</b> 」 |
|-----------------------------------------------------------|
| 버튼을 클릭합니다.                                                |

8. 비밀번호 변경 페이지가 화면에 표시됩니다.

7. 「인증완료」 버튼을 클릭합니다.

6. 선택한 인증 수단으로 발송된 인증 번호를 확인 후, 인증번호 입력란에 해당 인증번호를 입력합니다.

| 알림                                    | ×                    |
|---------------------------------------|----------------------|
| 선택하신 수단으로 인증번호가 발송되었습니다. 인증법<br>바랍니다. | <u>!</u> 호를 입력하여 주시기 |
|                                       |                      |

- 5. 인증 번호 발송 메시지가 화면에 표시됩니다.
- 4. 「인증요청」 버튼을 클릭합니다.
- 3. 휴대폰 번호 또는 이메일을 선택 후 해당 항목을 입력합니다.
- 2. 이름을 입력합니다.
- 1. 아이디(직번/학번)을 입력합니다.

### 6. 비밀번호 재설정 (외부인)

내부인

아이디(이메일)

휴대폰 번호

이메일(아이디)

○ 복구 이메일

인증번호

이름

1

2

3

6

비밀번호 재설정

취소

외부인

○ 이메일(아이디)

4

9

변경할 비밀번호 입력

변경할 비밀번호 재확인

비밀번호 변경

변경하실 비밀번호를 입력하시기 바랍니다. 비밀번호는 10글자 이상, 13글자 이하 (영문 숫자 특수문자 반드시 혼용)으로 작성하시기 바랍니다.

비밀번호 변경

취소

인증 7

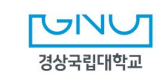

10. 「회원가입」 버튼을 클릭하여 회원가입을 완료합니다.

9. 비밀번호, 비밀번호 재확인,이름, 복구 이메일 또는 휴대폰 번호를 입력합니다.

8. 「인증완료」 버튼을 클릭합니다.

|                | 사용 가능한 사용자 아이디입니다.                               |                        |
|----------------|--------------------------------------------------|------------------------|
|                | 화면                                               |                        |
| 5. 「아이디(이메일) 인 | 증 요청」 버튼을 클릭합니다.                                 |                        |
| 6. 인증 번호 발송 메시 | 지가 화면에 표시됩니다.                                    | _                      |
|                | 알림 ×                                             |                        |
|                | 입력하신 이메일로 인증번호가 발송되었습니다. 인증번호를 입력하여 주시기<br>바랍니다. |                        |
|                | र्क्षश                                           |                        |
| 7. 입력한 이메일로 발  | 송된 인증 번호를 확인 후, 인증                               | 」<br>5번호 입력란에 해당 인증번호를 |
| 입력합니다. 7       | dkr 아이디 중복확인                                     |                        |
|                | 인증번호 <b>4:55 인중</b> 완료                           |                        |
|                |                                                  |                        |

| 알림                 | × |
|--------------------|---|
| 사용 가능한 사용자 아이디입니다. |   |
| 확인                 |   |

\* 아이디 : 이메일 형식 (daum.net, hanmail.net, kakao 메일은 인증번호 수신 불가)

4. 아이디 중복 체크에 대한 결과가 화면에 표시됩니다.

3. 아이디 입력 후 「아이디 중복확인」 버튼을 클릭합니다.

2. 외부인 회원가입용 페이지가 화면에 표시됩니다.

1. 외부인 회원가입 이용약관에 동의 후 「확인」 버튼을 클릭합니다.

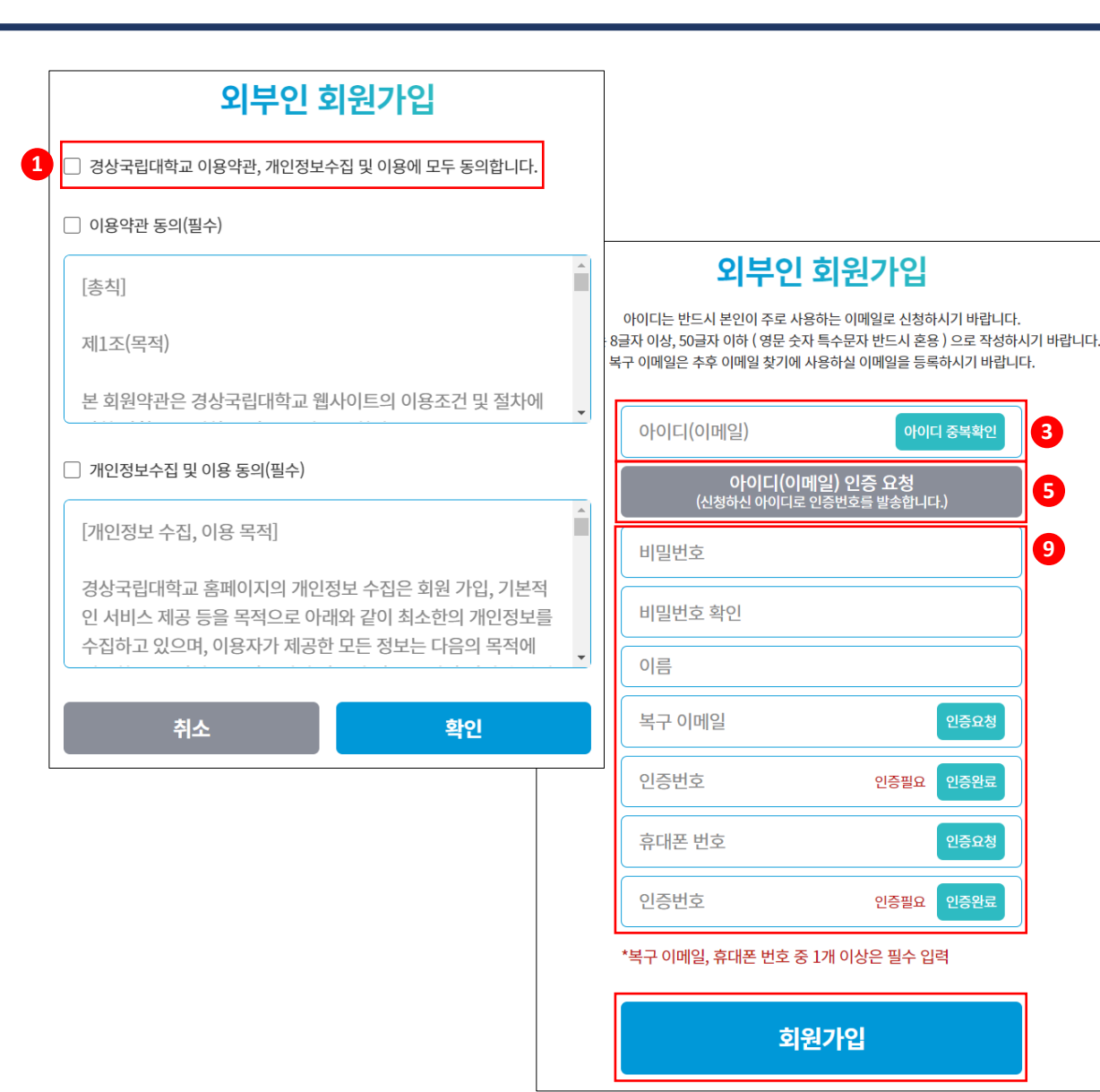

### 7. 외부인 회원가입

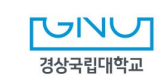

3. 아이콘 클릭 후 통합인증 계정 설정으로 이동됩니다.

- 2. 로그인 후 접속 한 포탈 상단 우측 ( 🙆 ) 아이콘을 클릭합니다.
- 1. 아이디/패스워드로 로그인 합니다.

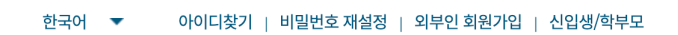

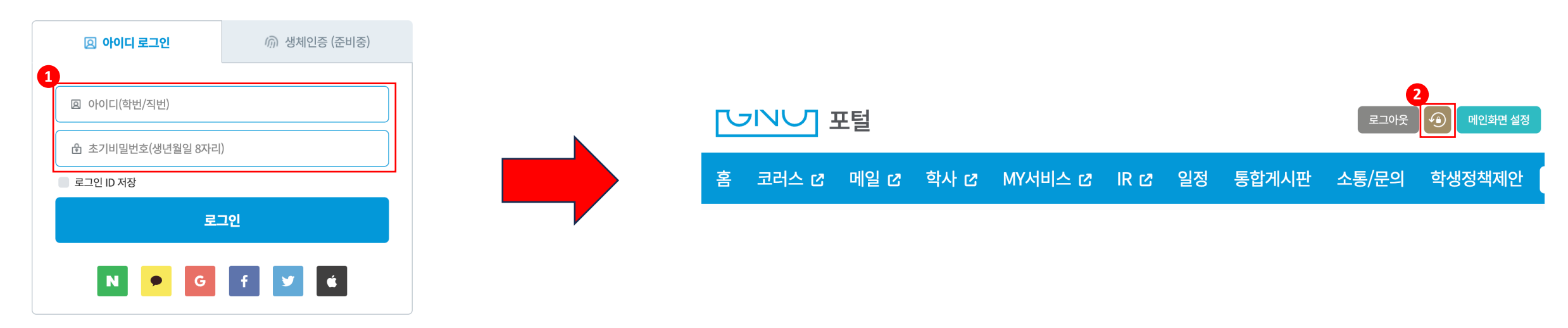

경상국립대학교

**Gyeongsang National University** 

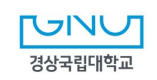

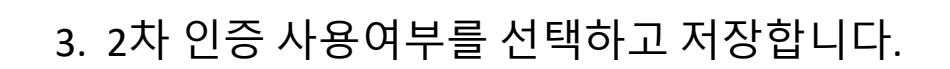

- 2. 「2차 인증 (OTP)」 탭을 클릭합니다
- 1. 「로그인 계정 설정」 클릭합니다.

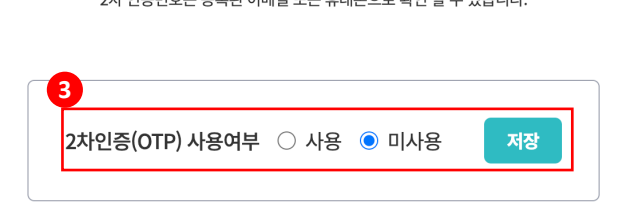

- 아이디/비밀번호 로그인 후 수신받은 2차 인증번호를 정확히 입력해야 로그인이 완료됩니다. 2차 인증번호는 등록된 이메일 또는 휴대폰으로 확인 할 수 있습니다.
- 로그인계정설정 2 SNS연동 2차 인증(OTP)

사용자 정보 관리 비밀번호 변경 로그인 계정 설정 나의 정보 이용안내 로그아웃 다크모드

국문 | English | 中文

9. 2**차 인증 (OTP) 설정** (2)

<u>└┘ヽ</u>┘ 계정

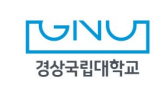

- 3. 수신한 인증코드 6자리 입력하면 로그인이 완료됩니다.
- 정보를 수정하시기 바랍니다.)
- (등록된 휴대폰 번호, 이메일 수정시 직원은 코러스(https://gnu.korus.ac.kr) 학생은 통합학사시스템(<u>https://ais.gnu.ac.kr</u>)에 접속하여
- 2. 2차 인증번호(OTP)를 전송 받을 수단 (이메일 or 휴대폰)을 클릭 하여 인증번호를 수신합니다.
- 1. 아이디/패스워드로 로그인 합니다. (2차 인증 사용으로 설정한 경우 2차 인증 레이어 팝업이 나타남)

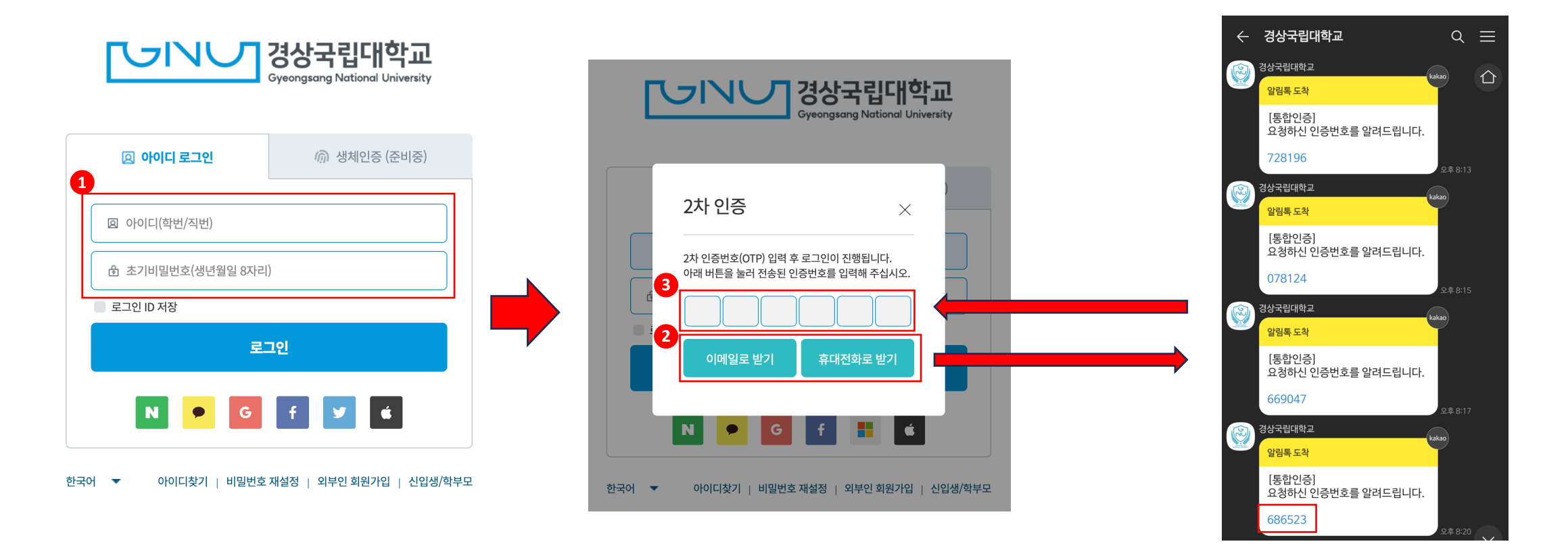

# 감사합니다.